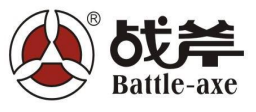

## How to Update the database of 3d Aligner machine

Q:we downloaded the update documents from your website: http://www.hairuida.cn/en/h-msgBoard.html how to update now? A:Thanks for your questions, Kindly check following schedule Step 1:Download database from http://www.hairuida.cn/en/h-msgBoard.html And you will get following program in your desktop, Step 2: move it to your wheel aligner computer with USB Device and you will find following Icon Extract it and you will get following program

3D wheel alignmen

Step 3: double click this program and you will get

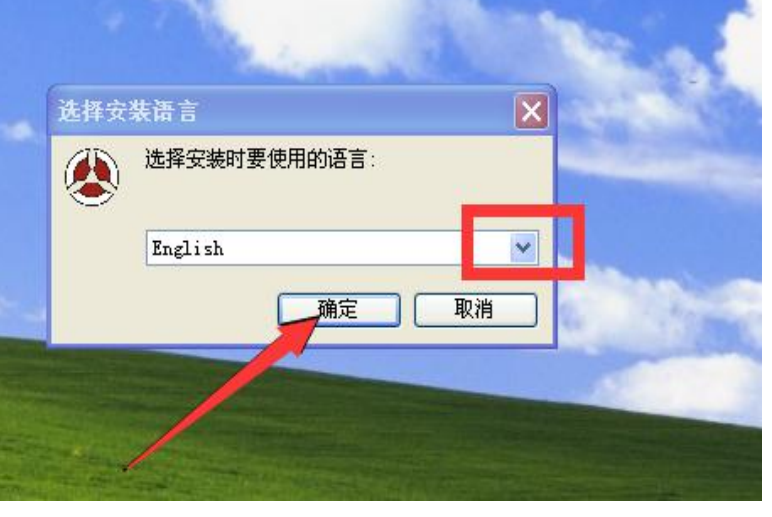

Language select : English and confirm .

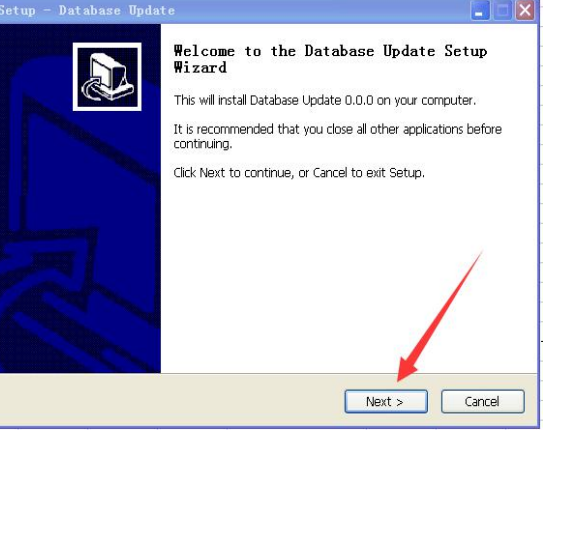

| Ready to Install<br>Setup is now ready to begin installing Dat            | tabase Update on your computer. |
|---------------------------------------------------------------------------|---------------------------------|
| Click Install to continue with the installatic                            | on.                             |
|                                                                           |                                 |
|                                                                           |                                 |
|                                                                           |                                 |
|                                                                           |                                 |
|                                                                           |                                 |
|                                                                           | < Back Install Cancel           |
| R自能压文件                                                                    |                                 |
| 正解压文件到 E:\ 文件夹<br>正在从 3D database update exe f<br>无法创建 3D database update | 中提取<br>- exe                    |
|                                                                           |                                 |
| 某些文件无法被创建。<br>请关闭所有正在运行的应用程序,重新信言<br>程序                                   | 动 Windows 并再次运行此安装              |
|                                                                           | ОК                              |
|                                                                           | 关闭 取消                           |
| Cabase update Disc masters 0/7/2018 0/02 PAR                              | The states of the states        |
|                                                                           |                                 |

supply update within 3 working days